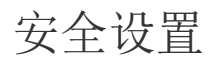

- 1. 描述2. 所有应用的默认设置
- 2. 管理控制台站点的设置
- 3. 设置管理控制台站点的域名

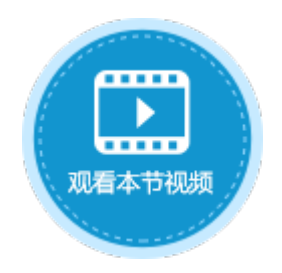

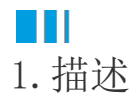

在活字格中,您可以进行安全设置,包括设置所有应用和管理控制台站点。

## Ⅰ2. 所有应用的默认设置

在活字格的管理控制台,选择"设置→安全设置",进入安全设置页面。

在所有应用的默认设置中设置Http Referer 白名单和iframe 跨域策略,则管理控制台的所有应用都会应用此设置。

图1 所有应用的默认设置

|                 | 活字格             | 管理控制台        | 版本: 9.0.0. | 0                                                             | administrator : |  |  |  |  |
|-----------------|-----------------|--------------|------------|---------------------------------------------------------------|-----------------|--|--|--|--|
| 6               | 设置              | ▶ 安全设置       |            |                                                               |                 |  |  |  |  |
| 日本              | ◙ 邮件服务器设置(SMTP) | 所有应用的默认设置    |            |                                                               |                 |  |  |  |  |
|                 | 掌 账户安全          | Http Referer | 允许列表 ②     | 配置哪些 URL 允许在 "referer" 请求头中使用,比如:                             |                 |  |  |  |  |
|                 | <b>3</b> 备份还原   |              |            | https://www.example.com*<br>http://localhost*                 |                 |  |  |  |  |
| 应用管理            | 🖏 Windows域用户同步  |              |            |                                                               |                 |  |  |  |  |
| <u>-</u> p      | ■ Https证书       | iframe       | 跨域策略 🕜     |                                                               | ~               |  |  |  |  |
| 权限              | ▶ 存储路径          | 管理控制台站点的设置   |            |                                                               |                 |  |  |  |  |
| <b>(()</b>      | ♥ 安全设置          | Http Referer | 允许列表 🕐     | 配置哪些 URL 允许在 "referer" 请求头中使用,比如:<br>https://www.example.com* |                 |  |  |  |  |
| くごく<br>第三方      | ● 用户信息数据库配置     |              |            | http://localhost*                                             |                 |  |  |  |  |
|                 | 🗣 云存储设置         | iframe       | 跨域策略 ②     |                                                               | ///             |  |  |  |  |
| <b>そう</b><br>役置 | 昆日志             | 管理控制台的       | 的安全设置 🕜    | 管理控制台是否使用安全套接字层 (SSL) 加密连接                                    |                 |  |  |  |  |

▲ 负载均衡配置

• Http Referer白名单:配置哪些URL允许在"referrer"请求头中使用,支持通配符\*,多个URL之间可使用换行分隔。

- iframe 跨域策略:有三种策略:DENY、SAMEORIGIN和ALLOW-FROM。
  - DENY: 禁止您的站点在<iframe>元素中显示;
  - SAMEORIGIN: 您的站点只能在同源页面的<iframe>元素中显示;
  - ALLOW-FROM: 您的站点只能在您所指定的页面中的<iframe>元素中显示。您可以配置哪些URL允许在<iframe>元素中您的站点。

图2 跨域策略

| iframe 跨域策略 ②                     |                    | ✓ |
|-----------------------------------|--------------------|---|
| 管理控制台站点的设置<br>Http Referer 允许列表 ② | DENY<br>SAMEORIGIN |   |
|                                   | ALLOW-FROM         |   |

您也可以为每个应用设置单独的Http Referer 白名单和iframe 跨域策略。在所有应用列表中,单击一个应用进入常规设置界面,在高级设置中即可进行安全设置。

图3 应用的安全设置

|                          | 活字格      | 管理控制 | 台 版本: 9.0.0.0       |                                 |                              |      | administrator : |
|--------------------------|----------|------|---------------------|---------------------------------|------------------------------|------|-----------------|
| ♀ <mark>●</mark><br>内建用户 | 后台应用管理   | く出差管 | 理系统                 | 最后发布时间: 2023/2/17 14:41:11      |                              |      |                 |
|                          | 所有应用     | 常规设置 | 服务端命令 计均            | 刘任务 流程                          | 高级设置                         | 全局变量 |                 |
|                          | 出差管理系统   |      |                     |                                 |                              |      |                 |
|                          | 库存管理系统   | 安全设置 |                     |                                 |                              |      |                 |
| 应用管理                     | onedrive |      | Http Referer 允许列表 ⑦ | 配置哪些 URL 允许<br>https://www.exar | F在 "referer" 请习<br>nple.com* |      |                 |
| -<br>Lo                  | 七牛云      |      |                     | http://localhost*               |                              |      | h.              |
| 权限                       | 阿里云      |      | iframe 跨域策略 ②       |                                 |                              |      | ~               |
| (名)<br>第三方               | 云存储      | L    |                     |                                 |                              |      |                 |
|                          | 功能演示     | 存储路径 |                     |                                 |                              |      |                 |
|                          | 员工信息管理系统 | 终端用  | 户上传文件的存储类型 ②        |                                 |                              |      | ~               |
| રંડુર                    |          |      | 附件存储路径 ②            |                                 |                              |      |                 |
| 设置                       |          |      |                     |                                 |                              |      |                 |
| <br>帮助支持                 |          |      |                     |                                 |                              |      | 保存设置            |
|                          |          |      |                     |                                 |                              |      |                 |

2. 管理控制台站点的设置

Http Referer 白名单和iframe 跨域策略:在管理控制台站点的设置中设置Http Referer 白名单和iframe 跨域策略,管理控制台会应用此设置。

勾选管理控制台的安全设置后的复选框,单击"保存设置",并重启服务后,就会使用安全套接字层(SSL)对管理控制台加密,也就是管 理控制台会更改为Https网站。您需要提前对端口号22345绑定证书,具体请参见Https证书。

图4 管理控制台的安全设置

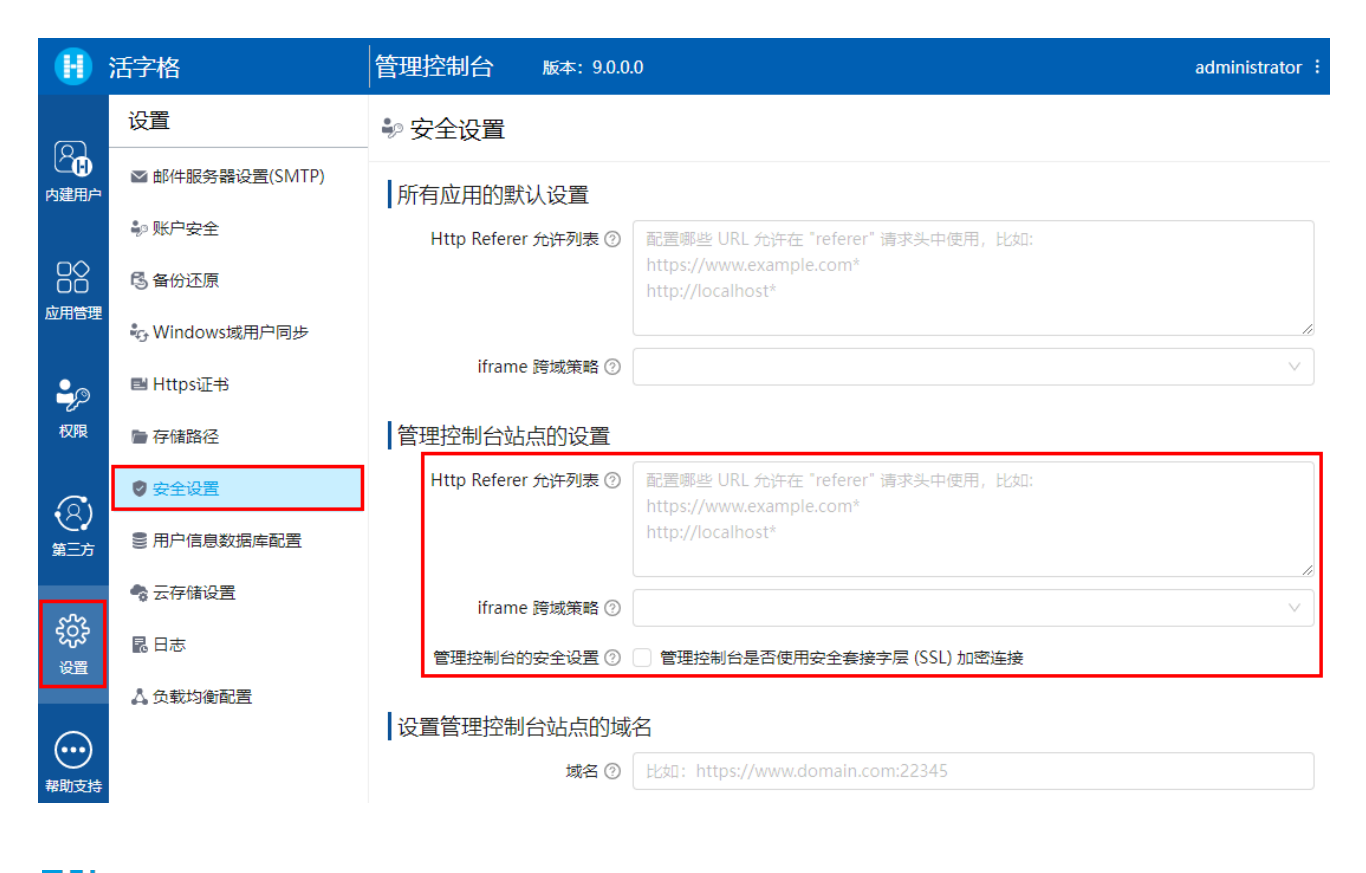

## Ⅰ3. 设置管理控制台站点的域名

您可以设置管理控制台的域名,设置的域名会被记录下来,在某些需要的设置中使用,如包含找回密码超链接的邮件。

本节介绍如何进行管理控制台的域名。

在活字格的管理控制台,选择"设置->安全设置",进入安全设置页面。

在设置管理控制台站点的域名区域,单击文本框,在文本框中输入设置的域名,输入完成后单击"保存设置"并重启服务。

图5 设置管理控制台站点的域名

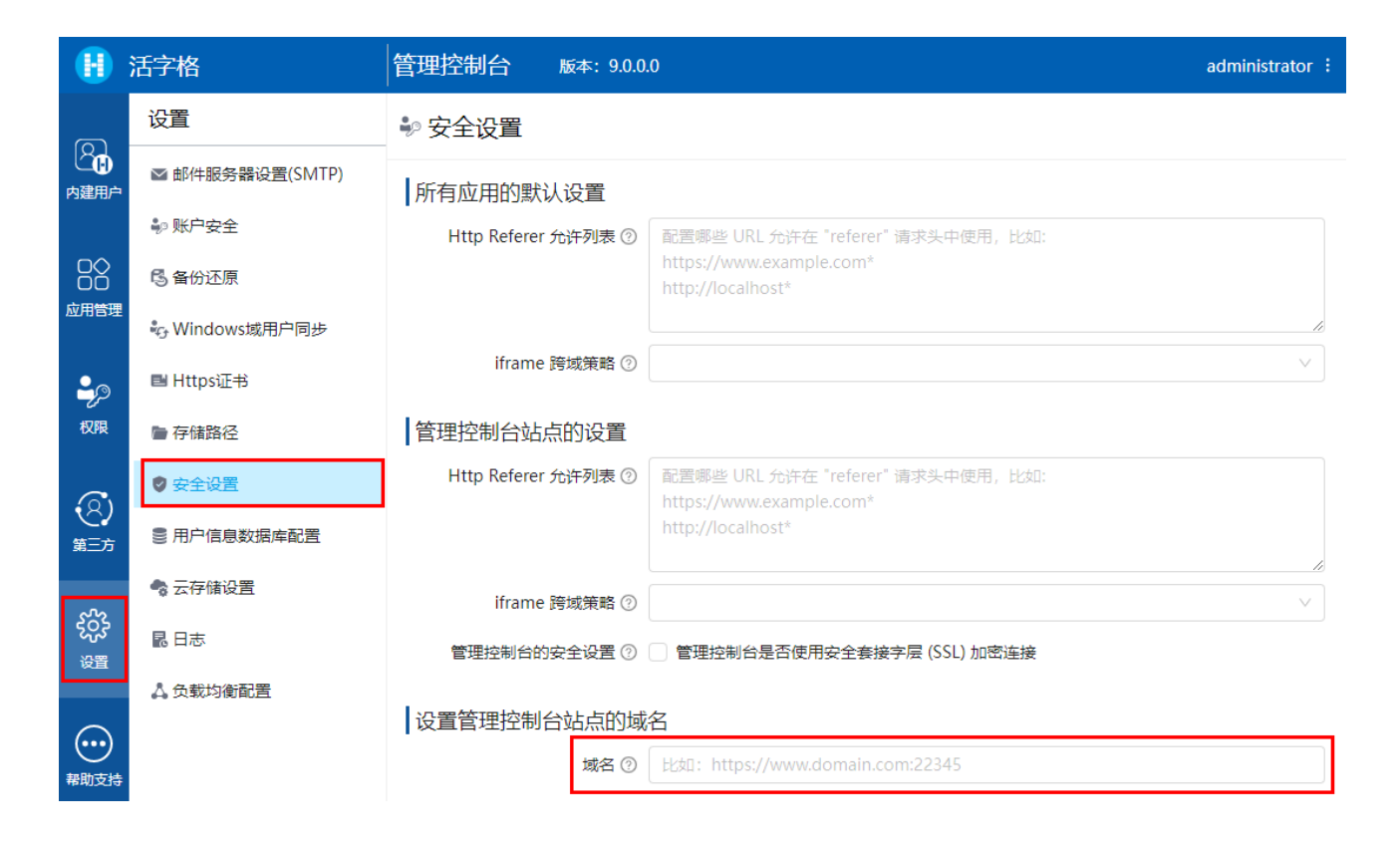

回到顶部